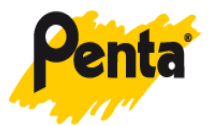

## Návod na aktualizaci kalendářů v zařízení Mitsubishi EasyPhoto

Nastavení 1) Zapněte zařízení 7) Zvolte "Služby" 2) Otevřete CD / DVD mechaniku a vložte CD s aktualizací kalendářů. Nebo USB flash disk do Služby USB portu zařízení. 8) Zvolte "Kalendář" Jaké je vaše přání? 3) 2 x poklepejte do pravého horního rohu Služby ₩**►||=** ► 9) Zvolte 4) Zadejte heslo: "Nastavení" 1976 nebo Zadejte heslo, prosim nechte prázdné a potvrďte 2 3 4 5 6 stlačením zeleného tlačítka Nastavení kalendáře 10) Můžete "Smazat Administrace starší Version 1.4.0.104 kalendáře" 5) Zvolte "Nastavení" Nastavení kalendáře 6) Zadeite heslo: Zadejte heslo, prosim 1976 nebo nechte 11) Potvrďte Jste si listi? prázdné a stlačením potvrď te zeleného tlačením tlačítka zeleného tlačítka

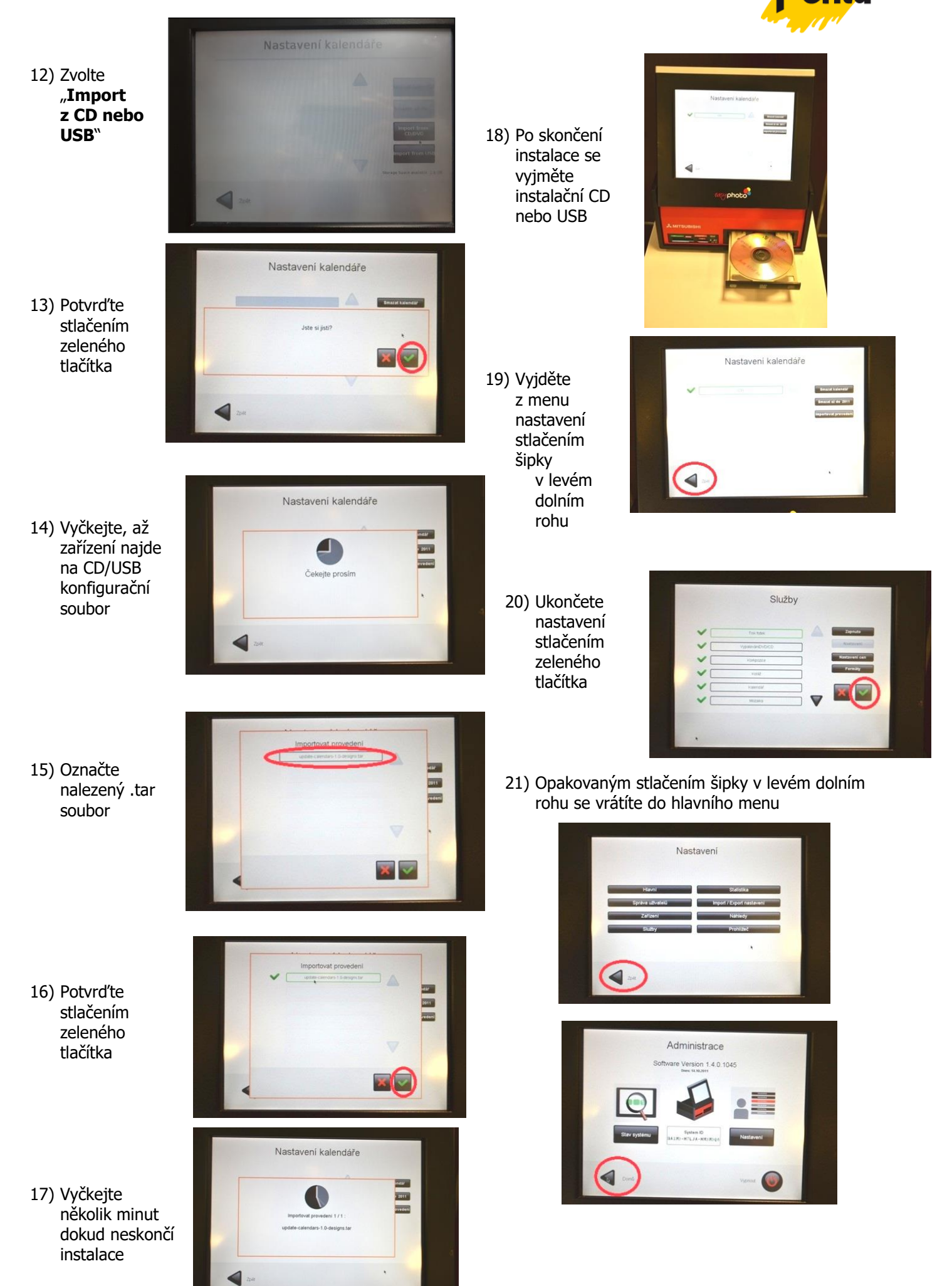